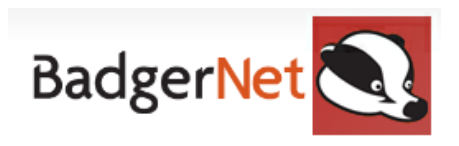

## How To Complete an Express Booking

An express booking is a shorter version of a full booking that requires key information. Express bookings can be completed if a woman arrives in labour with no antenatal care or from a non-BadgerNet site. They can also be completed for out-of-area women who are receiving antenatal care elsewhere. Please see below how to complete an express booking.

- 1. First search for your patient using NHS number in "All Episodes"
- 2. To start an express booking click into "Enter new note" and search for "Express Booking"

| Expressboo<br>12 Dec 00 (Current A<br>G? P?   LMP: ?   Booked: ? | ge: 21)   Express booking, NE3 3QJ<br>  EDD: ?   Current Gest: EDD?   Babies on scan: ?   Booking BMI: ? |
|------------------------------------------------------------------|----------------------------------------------------------------------------------------------------|
| Enter new note                                                   | Search EXPRESS                                                                                           |
| Pregnancy Summary                                                |                                                                                                    |
| Notes During Pregnancy                                           | Woman Notes                                                                                              |
| Fetal Medicine                                                   | Z Express Booking                                                                                        |
| Triage (BSOTS)                                                   |                                                                                                    |

## 3. Ensure "Demographics" are correct and complete. Complete "Parental Details"

- For existing pregnancies with a paper grow chart, do not put in grow chart ID (these will continue on paper). Any woman who is new to the service will have one generated within BadgerNet.

## 4. Fill out "Health History" including "TB Risk Assessment", "Risk Assessment" and "Confidential Data"

- Ensure ALL risks are input into the risk assessment and ensure you authorise this with your username and password.

5. Complete relevant information within "Current Pregnancy"

- Add in all previous pregnancies (complete new form for each pregnancy)

| -Current Pregnancy Details    |                           |
|-------------------------------|---------------------------|
| Have you been Pregnant Before | No Ves                    |
| Gravida                       | 2 Para 0 + 1              |
| Any confidential pregnancies  | Vo Yes                    |
|                               | Record Previous Pregnancy |

6. Complete additional events on right-hand side including "Care Plan", "VTE Risk Assessment", "Social Issues" and "Portal Access"

- Episode import will not be relevant unless the woman has had a recent pregnancy at another site using BadgerNet.

- Social issues must be filled out for all women

| Additional Events     |
|-----------------------|
| → Care Plan           |
| → VTE Risk Assessment |
| → Episode Import      |
| → Social Issues       |
| → Portal Access       |

\_

- 7. Complete "Portal Access" to ensure the woman has access to Badger Notes (*Please see the separate user guide on portal access and how to set this up*)
- 8. Once complete Save and close the assessment and the express booking will be complete
- 9. Check **"Things to do"** to ensure you are aware of outstanding tasks.

If you require any further support or training please email Nuth.badgernetmaternitysupport@nhs.net

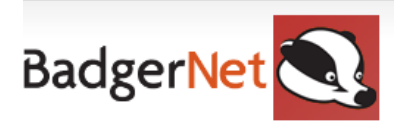

## Express Booking Checklist

- □ Search for woman using NHS number only
- □ Find record and search through "enter new note" and find express booking
- Complete demographics
- Complete parental details
- □ Complete health history
- □ Complete TB Risk Assessment for Baby
- Complete Confidential Data
- Complete Risk Assessment
- □ Complete Current Pregnancy Details
- □ Input all previous pregnancies
- □ Input date of original booking
- Complete Care Plan
- Complete VTE Assessment
- Complete Social Assessment
- Complete Portal Access
- Input next appointment

If you require any further support or training please email Nuth.badgernetmaternitysupport@nhs.net